# 辽宁省第二类疫苗直接挂网采购

# 操作手册

(投标企业)

辽宁省政府采购中心

2016年11月

1、说明

本手册为辽宁省药品和医用耗材集中采购网-辽宁省第二类疫苗直接挂网采购平台企业注册及信息填报指南。

### 2、企业登录与注销

2.1 入口

打开辽宁省药品和医用耗材集中采购网(https://www.lnypcg.com.cn),在首页右上方点击链接 "→进入第二类疫苗招标采购平台",进入系统登录页。

|  | 用,<br>密 | 户名: 码: | 3595 |  |
|--|---------|--------|------|--|

### 2.2 新用户注册

在登录界面点击【注册】按钮,进入新用户注册页面并 填写相关信息,如下图:

1

| +号为必填      |           |                                |
|------------|-----------|--------------------------------|
| 全业类型:      | 请选择企业类型   |                                |
| 企业名称:      |           | ·请按置业执际上的企业完整名称描写              |
| <b>密码:</b> | + (密码建成表) | 末:1.害喝长度6位及以上:2.宝码必须含有数字和字母混合) |
| 确认密码:      |           |                                |
| 联系人维名:     | * (该联系人用  | 于在必要时与企业取得职系,可以与授权人不一致)        |
| 联系人手机:     |           |                                |
| 10iEP):    | 1178      |                                |

### 注: 平台内所有标注红色 "\*" 的项目均为必填项。

根据您的企业性质选择"企业类型"。企业类型分为"生 产企业"和"代理企业"。国内生产企业报名,请选择"生 产企业";进口产品的国内代理商报名,请选择"代理企业"。 "企业名称"请按营业执照上的企业完整名称填写。

企业把所有信息填写完成后,点击"保存"进行注册。 系统会检测您填写的数据,检测通过,系统跳转到注册成功 页面:

| 来自网页的 | 的消息               | × |
|-------|-------------------|---|
| 4     | 注册成功!请妥善保管好用户登录号! |   |
|       | 确定                |   |

#### 注册成功!请牢记登录名

### 注册信息

| 用户名:  | YSOG         |
|-------|--------------|
| 密码:   | COMIN        |
| 企业名称: | 建不能的最多少个生产发生 |

注:请牢记用户名和密码。

在注册时,若您填写的企业名称已经存在,会提示"您 已经注册过,请不要重复注册!"。

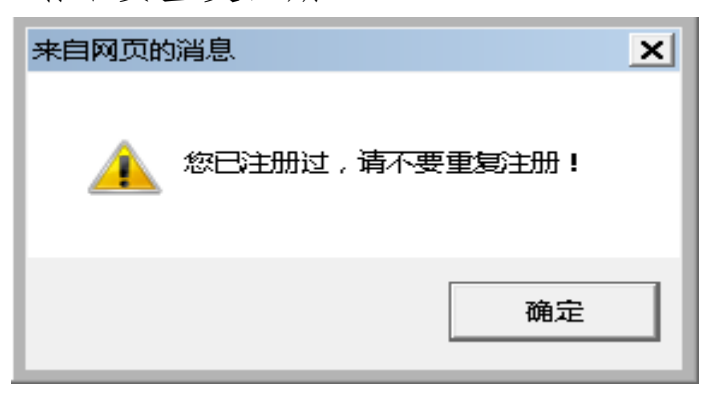

### 2.3 登录

| TARTER           | <sup>辽宁省</sup><br>第二类疫苗招标采购平台                                                                          | TTAN - Star      |
|------------------|----------------------------------------------------------------------------------------------------|------------------|
| TLAN - KREWFREND | 用户名:   密码:   金石   金石   登录   注册                                                                         | ITTEN-AREANSANTE |
|                  | Copyright 2010 All rights reserved 辽宁省医疗机构药品集中采购工作领导小组办公室 置<br>技术支持江苏华招闷信息技术有限公司 建议使用正9在1024×768分辨案下激货 | 权所有              |

在登录信息输入框中输入用户名、密码(**请注意密码的** 大小写)、验证码,点击登录,进入系统。

### 2.4 修改密码

用户名和密码是企业参加网上填报信息、查询企业信息 及参与后续集中采购活动的唯一身份识别,请安排相关人员

妥善保管密码,避免泄露或遗忘。如需修改密码,具体操作如下:

点击"密码修改"图标 🤗 ,进入密码修改页面:

| 辽宁省第二类        | 疫苗招标采购平台 |                                      | 🥠 🖸 |
|---------------|----------|--------------------------------------|-----|
| 欢迎信息          | 密码修改     |                                      |     |
|               | 输入旧密码:   |                                      |     |
| 企业信息          | 输入新密码:   | (规则: 1. 密码长度6位及以上; 2. 密码必须含有数字和字母混合) |     |
| 产品信息          | 确认新密码:   |                                      |     |
| <b>提交数据</b> 🛞 |          | 确定清空                                 |     |
| 修改密码          |          |                                      |     |
| 密码修改          |          |                                      |     |
|               |          |                                      |     |
|               |          |                                      |     |
|               |          |                                      |     |

输入旧密码、新密码,并再次输入新密码进行核对,核 对无误后点击"确定"按钮保存新密码,至此,密码修改成 功。

密码设置建议采用多位混合设置(数字、字母均可,区 分大小写)

2.5 注销

注销意为安全退出系统,点击右上角"注销"按钮 即可。当登录后长时间(约半小时)不操作平台时,系统将 自动注销退出。

4

## 3、企业信息维护

点击"企业信息"功能模块下的"企业信息修改"菜单, 维护本企业相关信息。界面如下:

| 企业信息维护               |                                |                                       |                |                 |
|----------------------|--------------------------------|---------------------------------------|----------------|-----------------|
| 当前状态:                | 挂网采购未审核;                       |                                       |                |                 |
| 企业基本信息               |                                |                                       |                |                 |
| 用户编号:                | YS0020                         | 企业名称(中文):                             | 测试企业名称测试       |                 |
| 企业类别:                | 生产企业                           | 注册地区:                                 | ∽此措 <b>士</b> 】 | 选择地区 * (需设置浏览器兼 |
| 注册地址(中文):            | *                              | 企业注册资金 (万元):                          |                | *               |
| 法人代表姓名:              | *                              | 法人身份证:                                | -              | *               |
| 企业联系电话:              | *                              | <u>企业传真</u> :                         |                | *               |
| 联系地址:                | *                              | 由政编码:                                 |                | *               |
| 企业联系人:               | XXX * (试<br>在必要时与企业取得联系,可以与授权。 | <u>家联系人用于</u> <b>联系人手机:</b><br>人不──致) | XXX            | *               |
| 联系人身份证号:             | *                              | 开户行帐号:                                |                | *               |
| 紧急联系方式:              | *                              | 电子信箱:                                 |                | *               |
| 企业资质信息<br>生产企业GBP信息: | 查看GP信息                         |                                       |                |                 |
| (生产或经营)许可证号:         | *                              | 许可证有效期至:                              |                | *               |
| 许可证经营/生产范围:          |                                | ~                                     |                |                 |
| 组织机构代码证:             | *                              | 组织机构代码证有效期至:                          |                | *               |
| 营业执照号:               | *                              | 营业执照有效期至:                             |                | *               |
| 公司简介(中文):            |                                |                                       |                | 限500字以内         |
| 企业资质上传:              | 企业资质上传                         |                                       |                |                 |
|                      | 保存                             |                                       |                |                 |

### 3.1 生产企业 GMP 信息维护

点击"查看 GMP 信息"进入"企业 GMP 信息维护"页面。 如图:

| 企业<br>GMP编码 | GMDC信息维护<br>码: |         | GMP认证范围:   |         |            | 查询      |  |
|-------------|----------------|---------|------------|---------|------------|---------|--|
| 序号          |                | GMP认证编号 |            | GMP发证日期 |            | GMP有效期至 |  |
| 1           | 0177           |         | 2013/6/28  |         | 2018/6/27  |         |  |
| 2           | 0491           |         | 2013/12/23 |         | 2018/12/22 |         |  |
| 3           | 0099           |         | 2015/8/3   |         | 2020/8/2   |         |  |
|             |                | 寐       | 増 删除       | í¥      | Ð          |         |  |

点击页面上的 新增 按钮,进入"新增企业 GMP" 页面。如图:

| GMP认证编号: |                                      |
|----------|--------------------------------------|
| GMP发证日期: |                                      |
| GMP有效期限: |                                      |
| GHP认证范围: |                                      |
| GMP证书上传: | ──────────────────────────────────── |

### 3.2 代理企业 GSP 信息维护

进口产品代理企业维护的页面与上图稍有不同,进口产品代理企业需维护本企业的 GSP 信息并非 GMP 信息。如图:

| ☑有          |          |            |   |
|-------------|----------|------------|---|
| 目不士aaai」工业。 | Gap证书编号: |            | * |
|             | Gsp认证日期: | 2012.07.15 | * |
| 走召有650位书:   | Gap有效期至: | 2017.07.18 | * |
|             | Gsp认证范围: | 批发         | * |

### 3.3 企业资质上传

生产企业在填报企业资质同时还需同步上传相关的纸质 文件。如图:

| 企业资质信息           |         |              |           |
|------------------|---------|--------------|-----------|
| 生产企业GMP信息:       | 查看GMP信息 |              |           |
| (生产或经营)许可证号:     | *       | 许可证有效期至:     | *         |
| ,<br>许可证经营/生产范围: |         | *            |           |
| 组织机构代码证:         | *       | 组织机构代码证有效期至: | *         |
| 营业执照号:           | *       | 营业执照有效期至:    | *         |
| 公司简介(中文):<br>    |         |              | ◆ 限500字以内 |
| 企业资质上传:          | 企业资质上传  |              |           |
|                  | 保存      | -            |           |

生产企业资质上传页面如图所示:

| 序号 | 资料类型      | 已上传数量 | 上传 |
|----|-----------|-------|----|
| 1  | 全业法人营业执踪  | 0     | 上倍 |
| 2  | 药品生产许可证   | 0     | 上统 |
| 3  | 联系人具份证意印件 | 0     | 上帝 |

代理企业资质上传页面如图所示:

| 序号 | 资料类型      | 已上传数量 | 上保 |
|----|-----------|-------|----|
| 1  | 药品经营许可证   | 1     | 上部 |
| 2  | 营业执照      | 1     | 上份 |
| 3  | 药品osp证书   | 1     | 上传 |
| 4  | 联系人身份证便印件 | 1     | 上帝 |

企业上传的电子扫描资料需为以下几种类型: JPG, BMP, PNG, PDF。大小不得超过 300KB.

### 3.4 企业信息保存

各企业在将信息填写完整后,确保信息无误的前提下点 击页面下方的 保存 按钮,保存企业的信息。 4、产品信息维护

4.1 增加本企业商品

首先,点击"产品信息"功能模块下的"增加本企业商品"菜单,进入疫苗总目录页面,如图:

| 增加本企 | 2世商品             |       |    |    |
|------|------------------|-------|----|----|
| 项目   | : 直接挂网采购 🔽 目录编号: | 疫苗品种: |    | 查询 |
| 目录编号 | 疫苗品种             |       | 备注 | 操作 |
| 1    | 乙肝疫苗             |       |    | 添加 |
| 2    | 白破疫苗             |       |    | 添加 |
| 3    | 百白破疫苗            |       |    | 添加 |
| 4    | 麻风疫苗             |       |    | 添加 |
| 5    | 麻腮疫苗             |       |    | 添加 |
| 6    | <b>麻腮风疫苗</b>     |       |    | 添加 |
| 7    | 风疹疫苗             |       |    | 添加 |
| 8    | 腮腺炎疫苗            |       |    | 添加 |
| 9    | 乙脑疫苗(減毒)         |       |    | 添加 |
| 10   | 乙脑疫苗(灭活)         |       |    | 添加 |
| 11   | A+C群;流脑多糖疫苗      |       |    | 添加 |
| 12   | A+C群流脑结合疫苗       |       |    | 添加 |
| 13   | ACYW135 流脑疫苗     |       |    | 添加 |
| 14   | 甲肝疫苗(減毒)         |       |    | 添加 |
| 15   | 甲肝疫苗(灭活)         |       |    | 添加 |
| 16   | 甲乙肝疫苗            |       |    | 添加 |
| 17   | Hib疫苗            |       |    | 添加 |
| 18   | 水痘疫苗             |       |    | 添加 |
| 19   | 轮状病毒疫苗           |       |    | 添加 |
| 20   | HPV疫苗            |       |    | 添加 |

查找到本企业所要填报的疫苗目录后,点击该条目录后面的"添加"按钮,进入产品添加页面,如图:

| /                    |                               |              | 114 •     |              |                    |   |
|----------------------|-------------------------------|--------------|-----------|--------------|--------------------|---|
| 企业产品申报               |                               |              |           |              |                    |   |
| 目录编号:                | 1                             |              |           | 疫苗品种:        | 乙肝疫苗               |   |
| 避用名:                 |                               |              |           | 剂型:          | *                  |   |
| 规格。                  | 1<br>                         | *            |           | 商品名:         |                    | 1 |
| 最小订单包装含多少最小制剂<br>单位, | *                             |              |           | 最小制剂单位:      | ,<br>请选择单位 🔽 \star |   |
| GMP证书编号,             |                               | □ 是否新版GMP 〕  | 选择GMP     | GMP证书有效期至,   |                    | T |
| CMP认证范围:             |                               |              |           | Ç            |                    |   |
| 本位码。                 |                               |              |           |              |                    |   |
| 批准文号:                |                               | *            |           | 批准文号有效期至。    |                    | * |
| 是否为进口分包装:            | □ <sup>2</sup> / <sub>2</sub> |              |           |              |                    |   |
| 最小刺剂包装:              |                               | * (例如: 西林瓶・形 | 景填充等)     |              |                    |   |
| 最小制剂单位报价:            |                               | *(保留2位小数)    |           |              |                    |   |
| 开户行修号。               |                               |              |           | 時進入・         |                    |   |
| 联系人身份证号:             |                               |              |           | 联系方式:        |                    |   |
|                      |                               |              |           |              |                    |   |
| 上传药晶注册批件:            | 浏览                            | *上传图片应小于     | F300KB 上传 |              |                    |   |
| 上传联系人身份证复印件:         | 浏览                            | *上传图片应小于     | F300KB 上传 |              |                    |   |
|                      |                               |              |           |              |                    |   |
| 商品说明:                |                               |              |           | ▲<br>限500字以内 |                    |   |
|                      |                               |              | 保存        | 取消           |                    |   |

生产企业进入此页面:

代理企业进入此页面:

| 企业产品申报                    |    |                |          |         |               |   |
|---------------------------|----|----------------|----------|---------|---------------|---|
| 目录编号:                     | 1  |                |          | 按首品种:   | 乙肝疫苗          |   |
| 选择国外生产企业。                 |    | 选择             |          |         |               |   |
| 通用名:                      |    | *              |          | 剂型:     | *             |   |
| 规格:                       |    | *              |          | 商品名:    |               |   |
| 最小订单包装含多少最小制剂<br>单位:      | *  |                |          | 最小制剂单位: | 请选择单位 💙 \star |   |
| 本位码。                      |    |                |          |         |               |   |
| 进口产品注册证号(医药产品<br>注册证):    |    | *              |          |         |               |   |
| 进口产品注册证(医药产品注<br>册证)有效期至: |    | *              |          |         |               |   |
| 最小制剂包装:                   |    | *(例如:西林瓶,预填充等  | )        |         |               |   |
| 最小制剂单位报价:                 |    | *(保留2位小数)      |          |         |               |   |
| 开户行帐号:                    | *  |                |          | 联系人:    |               | * |
| 联系人身份证号:                  | *  |                |          | 联系方式:   |               | * |
| 上传进口疫苗代理协议书:              | 浏览 | ▶ 上传图片应小于300KB | 上传       |         |               |   |
| 上传进口药品注册证:                | 浏览 | *上传图片应小于300KB  | 上传       |         |               |   |
| 上传药晶注册批件:                 | 浏览 | *上传图片应小于300KB  | 上传       |         |               |   |
| 上传联系人身份证复印件:              | 测览 | ★上传图片应小于300KB  | 上传       |         |               |   |
| 商品说明:                     |    |                | <u>_</u> | 限500字以内 |               |   |
|                           |    |                | 保存 取消    |         |               |   |

企业点击 (## 按钮, 可将拟填报产品信息添加至本次 招标项目内。

代理企业在添加产品时,需先选择国外生产企业,再进行以上的添加操作。

### 4.2 录入产品详细信息

产品添加成功后,可在"未提交的商品"菜单中进行查 看和填写产品详细信息。

4.2.1 点击"产品信息"功能模块下的"未提交的商品" 菜单,可看到在上一步骤添加的本企业所有产品信息:

| 辽宁省第二类       | 疫苗招标采购平台             |                 |                        | <u> </u>             |
|--------------|----------------------|-----------------|------------------------|----------------------|
| <b>水</b> 疫信息 | 未提交 未审核 审核已通过 审核未通过  | 产品中标价           |                        |                      |
| 0            | 項目: 直線挂网採购 🗸         | 目录编号:           | 流水号。                   | 杏海                   |
| 金业信息         | 通用名:                 | 剂型:             | 规格:                    | 12.00                |
| 产品信息         | 商品流水号 日云编号 避用名 剂型 规格 | 最小订单包装含多少最小制剂单位 | 操作                     |                      |
| 增加本企业商品      |                      |                 | 维护商品信息 添加产品中标价 查看产品中标价 |                      |
| 未揭交的商品       |                      |                 |                        |                      |
| 未审核的商品       |                      |                 | 工一风下一风【目前第1页 共1页       | 丌I張I 转到跟 <u>II</u> U |
| 未通过审核的商品     | 说明: 1.此列表为未提交的数据。    |                 |                        |                      |
| 审核通过的商品      |                      | IBB余            |                        |                      |
| 产品价格 (直接挂网)  |                      |                 |                        |                      |
| 提交数据         |                      |                 |                        |                      |
| 修改密码 😮       |                      |                 |                        |                      |
|              | 1                    |                 |                        |                      |
|              | i i                  |                 |                        |                      |
|              |                      |                 |                        |                      |
|              |                      |                 |                        |                      |
|              |                      |                 |                        |                      |
|              |                      |                 |                        |                      |

4.2.2 若企业想删除某一条产品时,可先选中本条商

品,然后点击页面下方的"删除"按钮完成此操作。

4.2.3 点击"维护商品信息"按钮,查看该条商品的详细信息。页面如下:

产品信息维护页面:

| 企业产品申报               |           |                 |            |           |   |
|----------------------|-----------|-----------------|------------|-----------|---|
| 目录编号:                | 1         |                 | 疫苗品种:      | 乙肝疫苗      |   |
| 通用名:                 |           | *               |            | *         |   |
| 规格:                  |           | *               | 商品名:       |           |   |
| 最小订单包装含多少最小制剂<br>单位: | *         |                 | 最小制剂单位:    | 请选择单位 🖌 * |   |
| GMP证书编号:             |           | □ 是否新版GMP 选择GMP | GMP证书有效期至: |           |   |
| GMP认证范围:             |           |                 | ÷          |           |   |
| 本位码:                 |           |                 |            |           |   |
| 批准文号:                |           | *               | 批准文号有效期至:  |           | * |
| 是否为进口分包装:            | □是        |                 |            |           |   |
| 最小制剂包装:              |           | *(例如:西林瓶,预填充等   | )          |           |   |
| 最小制剂单位报价:            |           | *(保留2位小数)       |            |           |   |
| 王戸行熊号・               |           |                 | 祥乏人・       | •         |   |
| 联系人身份证号:             | *         |                 | 联系方式:      | *         |   |
| 1                    | 1 Xidadaw |                 |            |           |   |
| 上传药品注册批件:            | 测觉        | ·*上传图片应小士300KB  | 上版         |           |   |
| 上传联系人身份证复印件:         | 浏览        | ▲ *上传图片应小于300KB | 上传         |           |   |
|                      | r         |                 |            |           |   |
|                      |           |                 | ~          |           |   |
| 商品说明:                |           |                 |            |           |   |
|                      |           |                 |            |           |   |
|                      |           |                 | 限500字以内    |           |   |
|                      |           |                 | 保存 取消      |           |   |

同时,报名的产品还需填报已完成省级集中招标采购的 全国其他省份的中标价,点击"添加产品中标价"按钮进行 填报。如图:

| · 本sex  | 项目: 直接<br>用名: | ₩ (K C.2) |        | (K,₩C,82,12).<br>[7* | 品中标价新增       | s) [    |     |       | 流水麦。                | ×                | 查询              |
|---------|---------------|-----------|--------|----------------------|--------------|---------|-----|-------|---------------------|------------------|-----------------|
| 商具委业务   | -<br>H        | 通用女       | 201770 | ta ti                | 产品中标价        |         |     |       |                     | As .             |                 |
| 10052   | 1             | 55        | XX     | 555                  | 投标产品         | 偏息      |     |       |                     | 中<br>中标价 查看产品中标价 |                 |
|         |               |           |        |                      | 流水号:         | 10052   |     |       |                     |                  | 1 年1 結刊第1 🗸     |
|         |               |           |        |                      | <b>週</b> 用名: | 55      |     | 实际剂型: | XX                  |                  | v zer skanselvi |
| 说明: 1.] | 19秋方木3        | 经的奴害-     |        |                      | 规格:          | 555     |     | 生产金业: | 测试企业名称测试            |                  |                 |
|         |               |           |        |                      | 包装数量:        | 1       |     |       |                     |                  |                 |
|         |               |           |        |                      | 中标产品         | 信息      |     |       |                     |                  |                 |
|         |               |           |        |                      | 中标省份:        | 请选择     | ×*  | 中标年度: | 请选择 V*中标结果公<br>布的年份 |                  |                 |
|         |               |           |        |                      | 最小制剂单位中标价:   | <b></b> | *   |       |                     |                  |                 |
|         |               |           |        |                      |              |         | 新增关 | 闭     |                     |                  |                 |

5、提交企业信息

提交企业信息前,请再次确认不参与后续疫苗采购活动的品种已在"未提交的商品"列表中删除。

在企业确保已填报所有要申报的产品以及所填报的信息无误后,企业需要将填写的信息提交,企业在提交之前,可以修改本企业的企业信息以及当前项目下所填报的产品 信息,一旦提交后,则不可以再次修改,所以请企业要谨慎 进行此操作!

5.1 提交数据

5.1.1 点击"提交数据"功能模块下的"提交企业所有资质信息"菜单,可看到所有要提交的数据信息。如图:

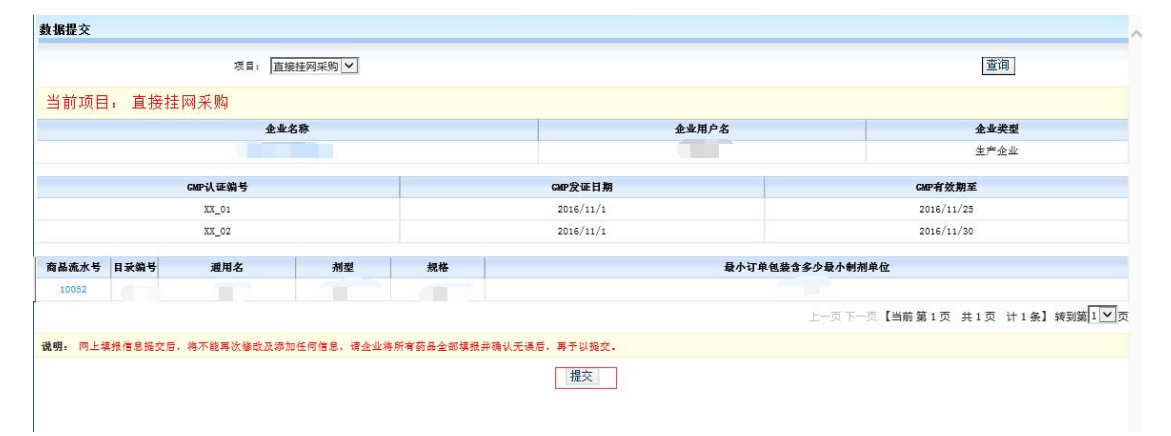

5.1.2 点击"企业名称"和"商品流水号"可以查看详 细的企业信息和企业的商品信息。

5.1.3 确认无误后,点击"提交"按钮,信息将提交并锁定。

#### 5.2 打印数据

在完成提交操作后,企业需将所填报的信息打印成纸质 材料,并按照《关于辽宁省第二类疫苗直接挂网采购的通知》 中的附件 4: 辽宁省第二类疫苗直接挂网采购纸质文件编制 要求进行装订。

#### 注: 企业只有在提交数据后方可使用打印功能

5.2.1 点击"提交数据"功能模块下的"打印所有资质 信息"菜单,可看到所有要提交的数据信息。如图:

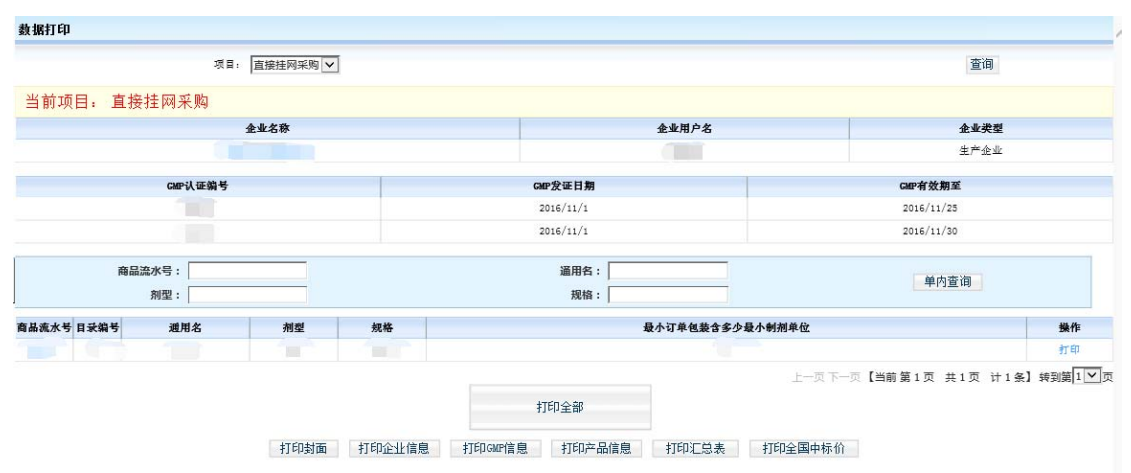

5.2.2 企业需点击"打印全部"打印资质材料。企业也 可以根据不同的情况打印:选择"打印企业信息",则单独 打印本企业的企业信息;选择"打印 GMP 信息",则单独打 印本企业的 GMP 信息;选择"打印产品信息",则打印本企 业所填报的所有商品的汇总表和所有商品的详细; 企业也 可以选择"操作"列中的"打印"按钮单独打印该条商品的 详细信息;选择"打印全国中标价",打印全部产品所填写 的采购价格及企业自报价。